## Relatório 72h sem comunicação

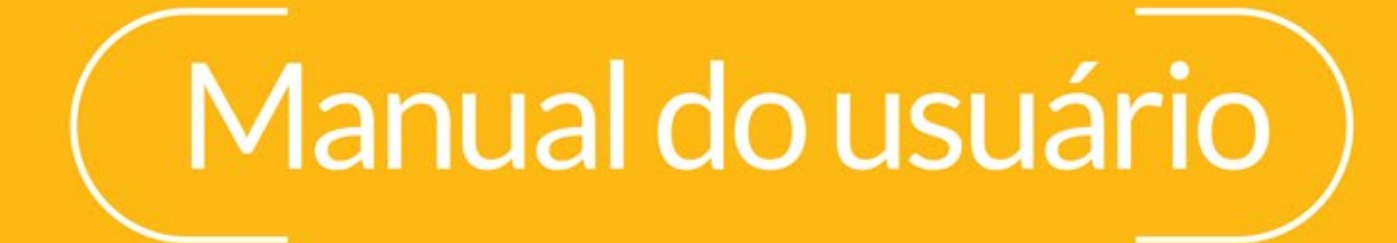

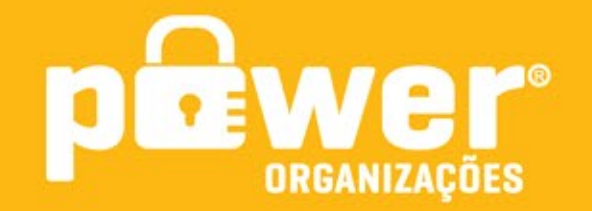

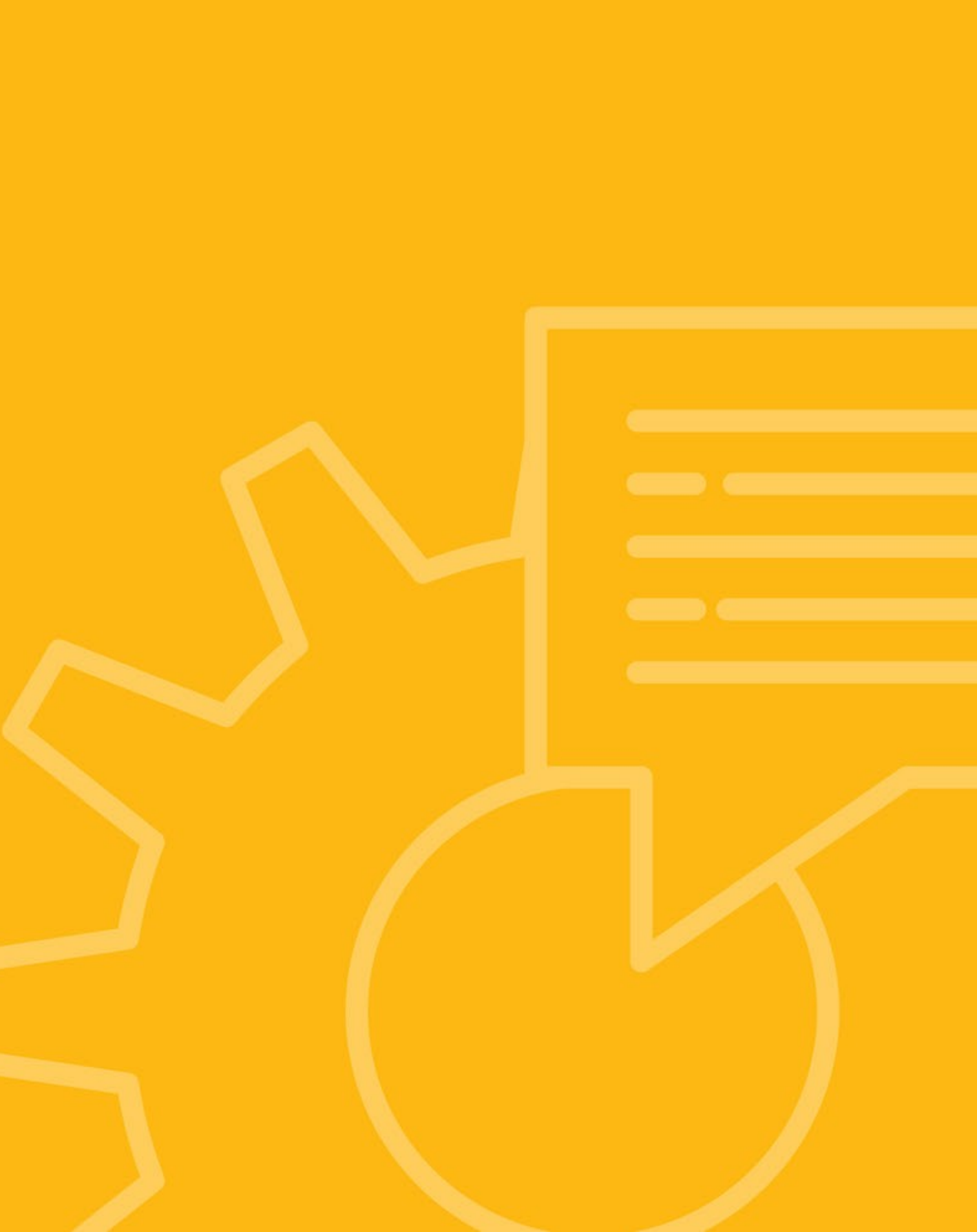

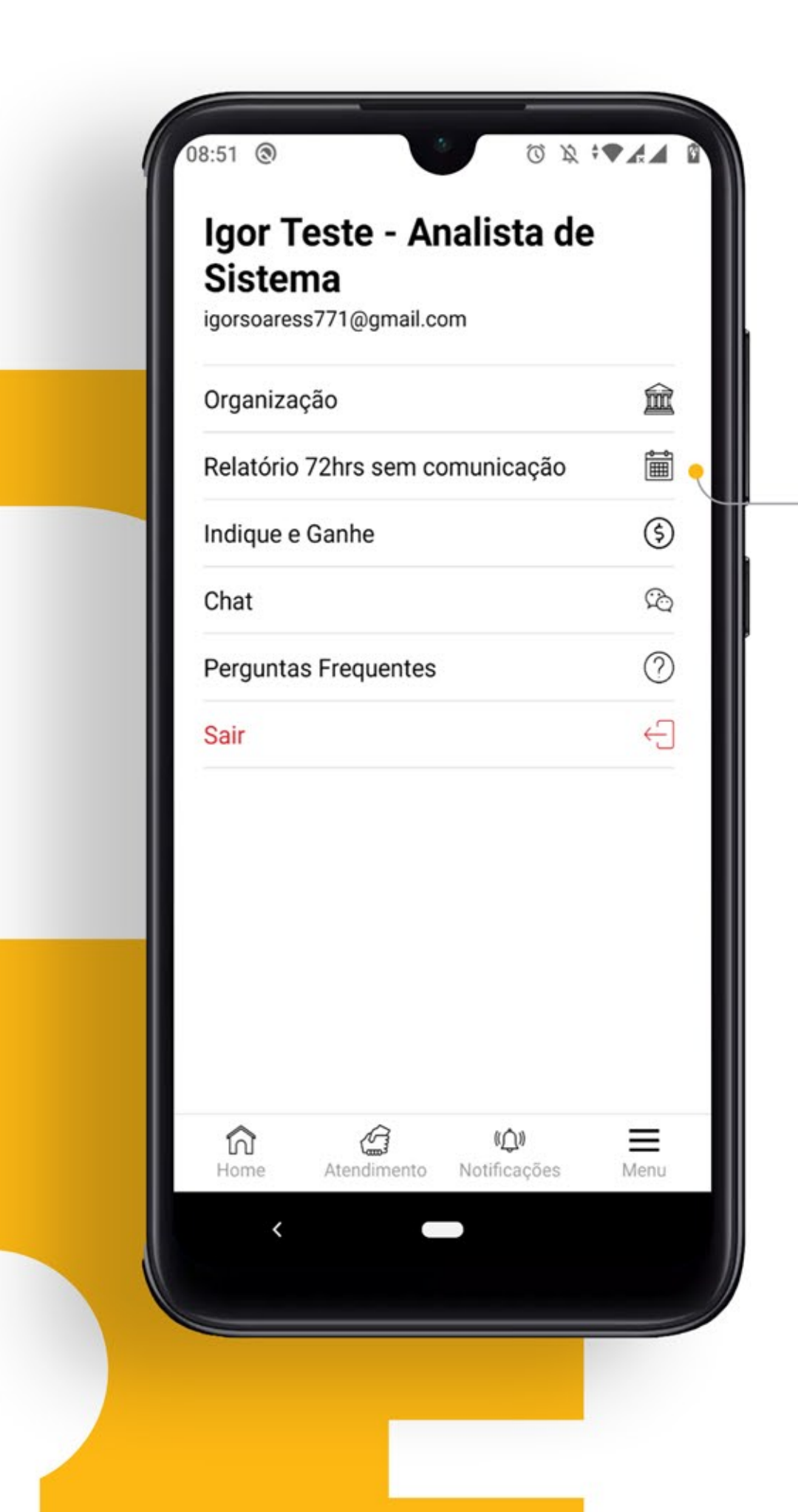

Para acessar o relatório **72 horas sem comunicação** basta entrar no menu e em seguida selicionar a opção **"Relatório 72hrs sem comunicação"** 

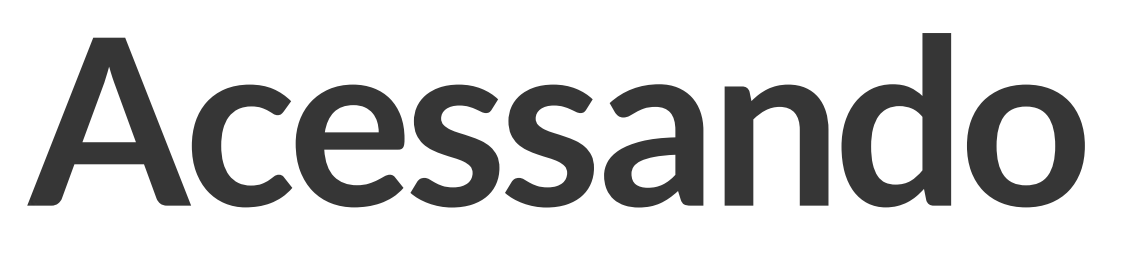

## Organização

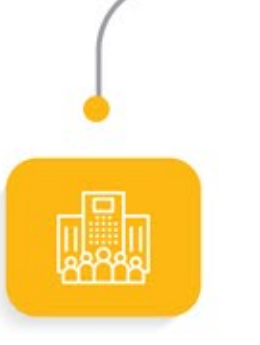

Selecione a **organização** que deseja visualizar os registros.

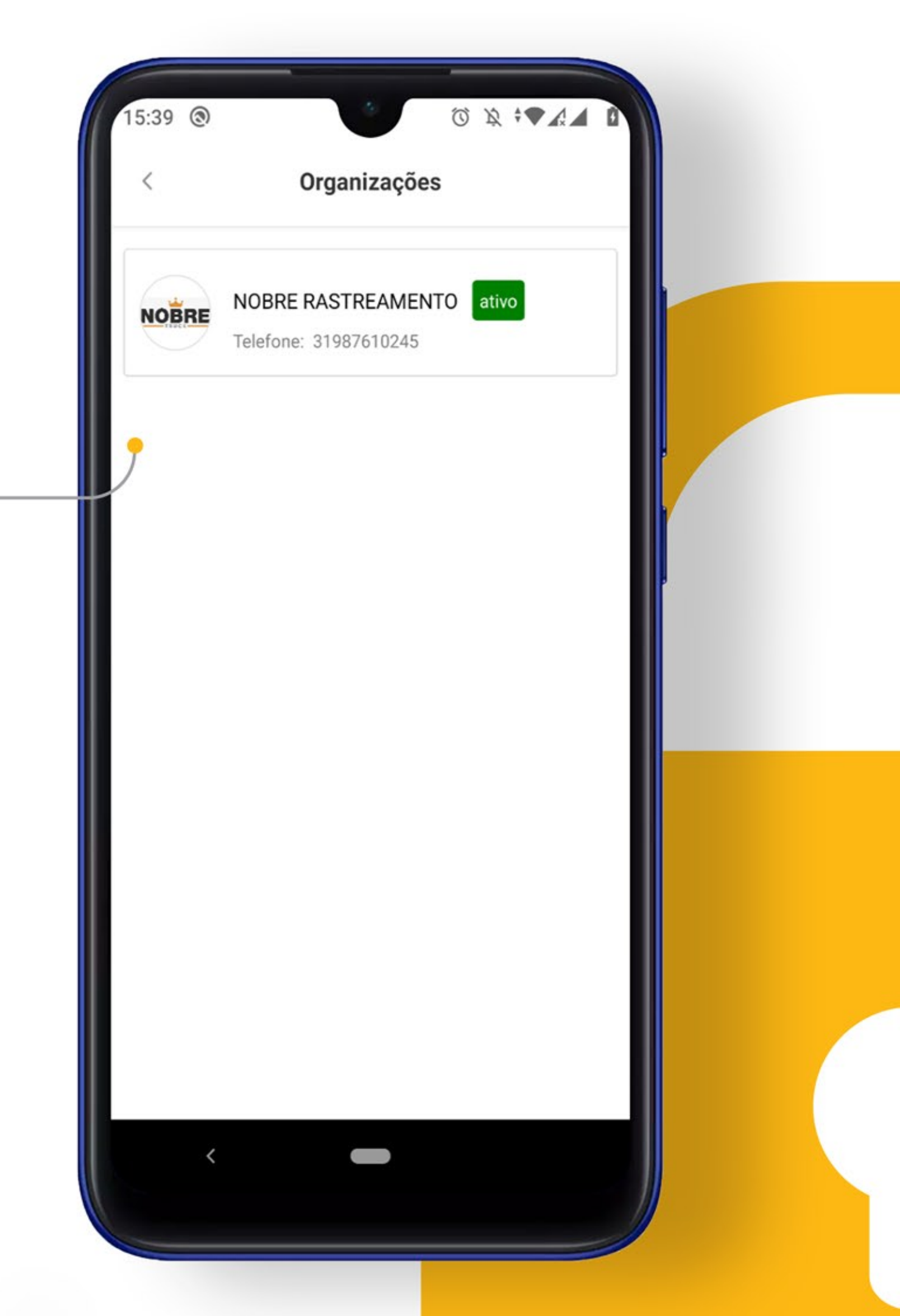

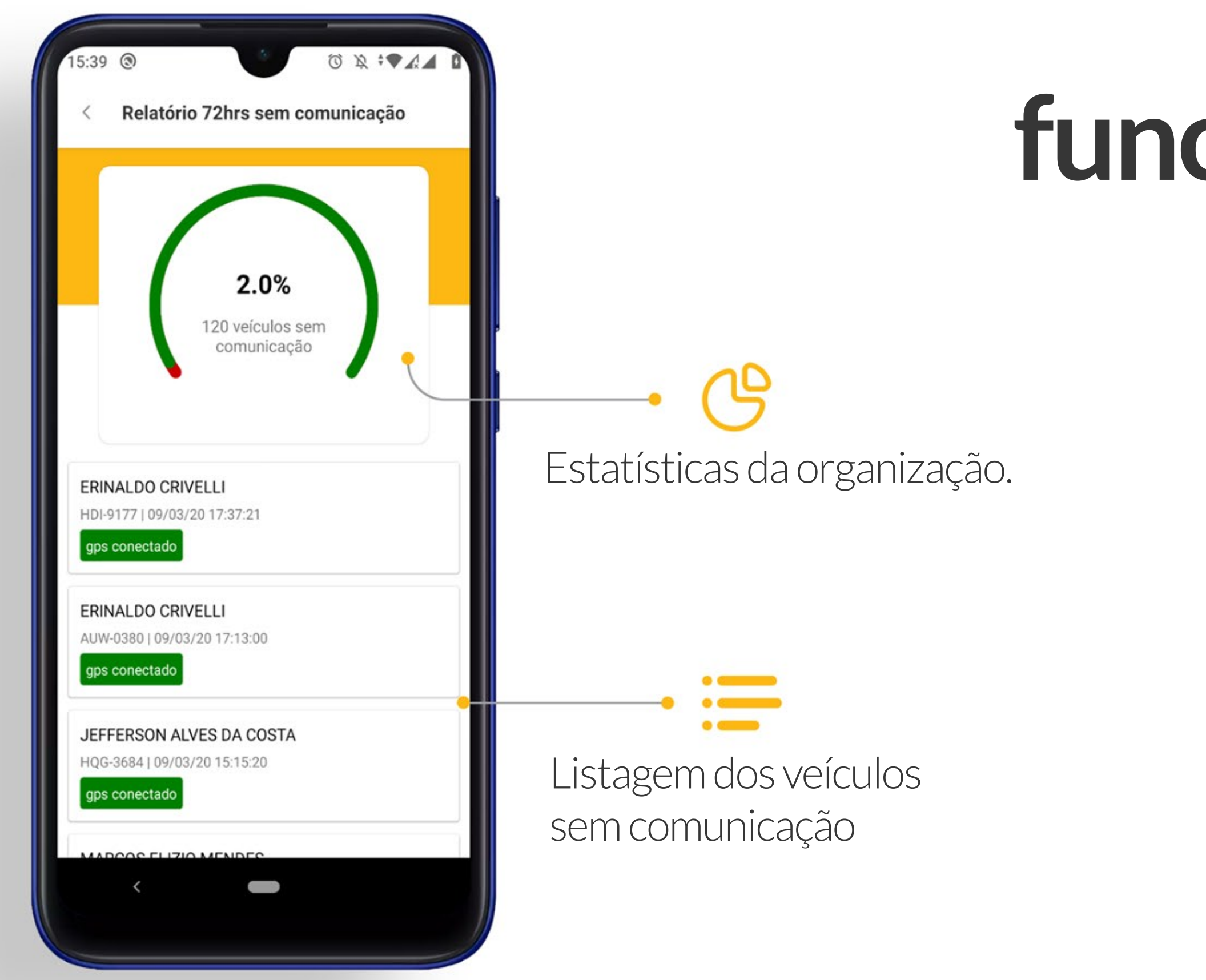

## Resumo das funcionalidades

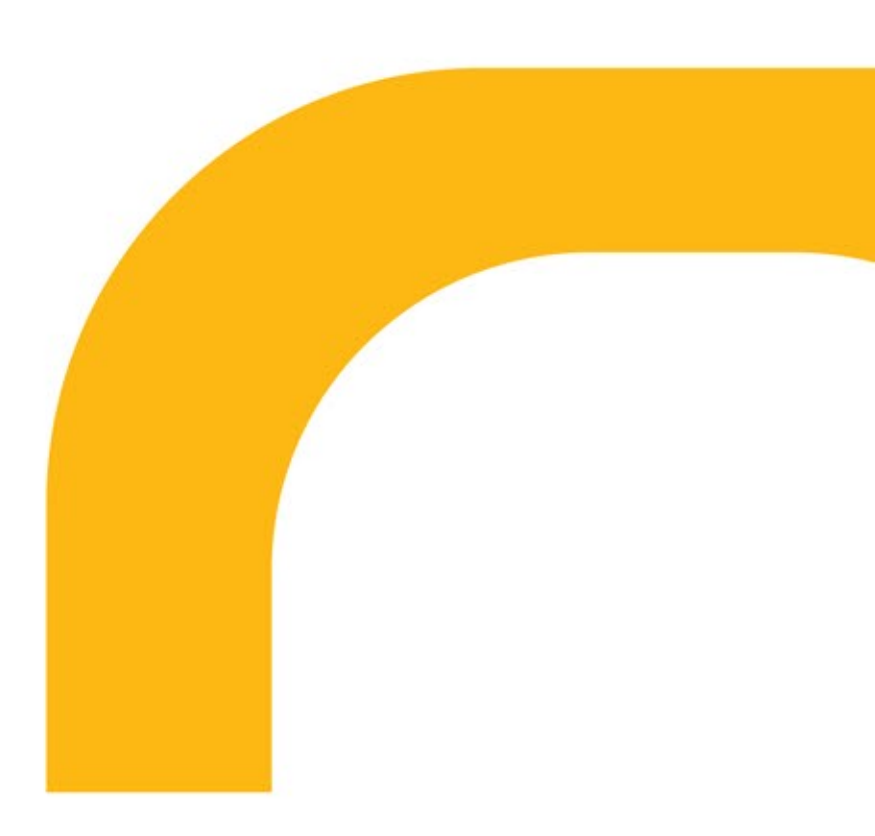